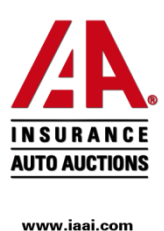

## **Քայլ 1.** Մուտք գործել կայք՝ iaai.com

Քայլ 2. Vehicles պատուհանից ընտրել Advanced Search կոձակը։

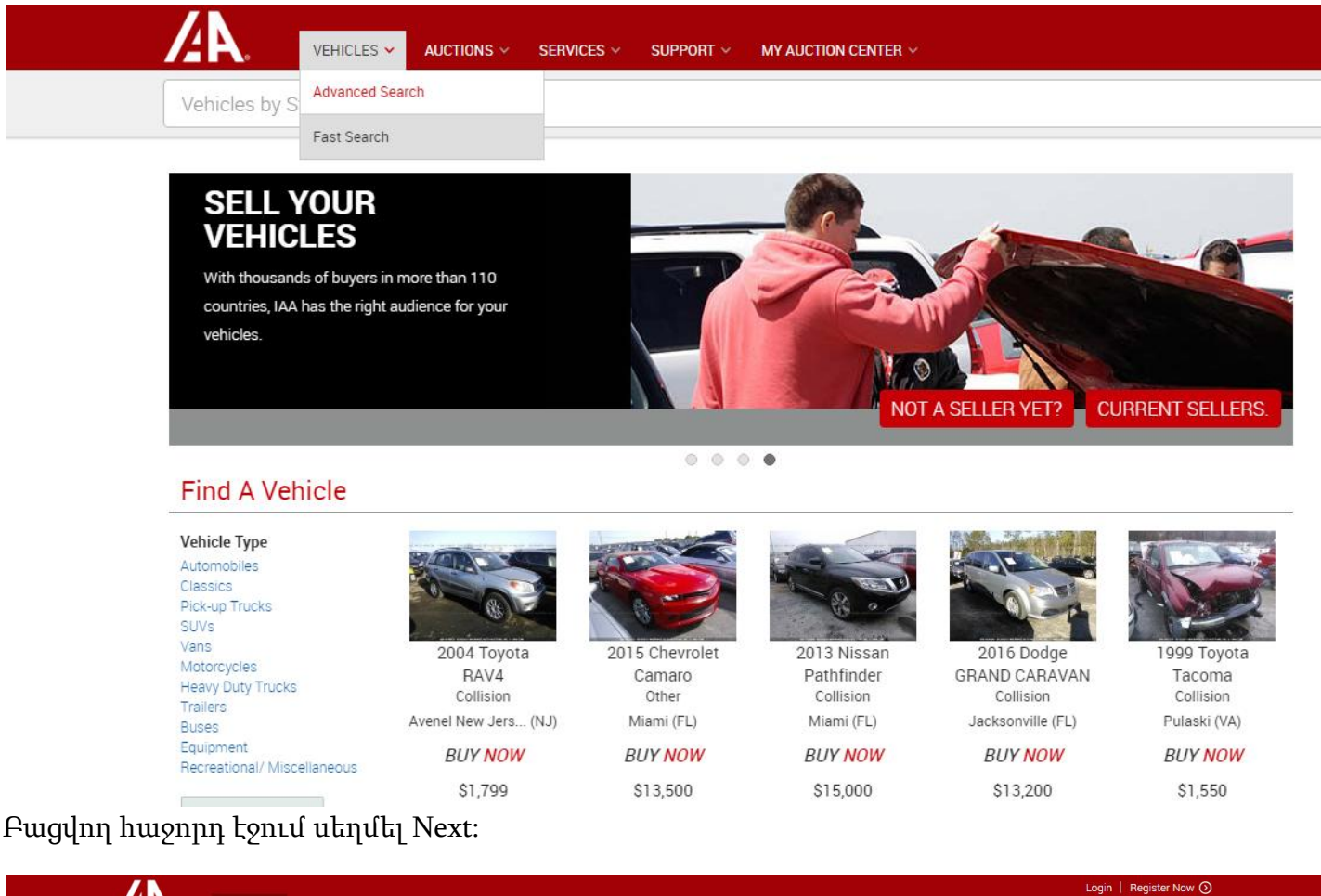

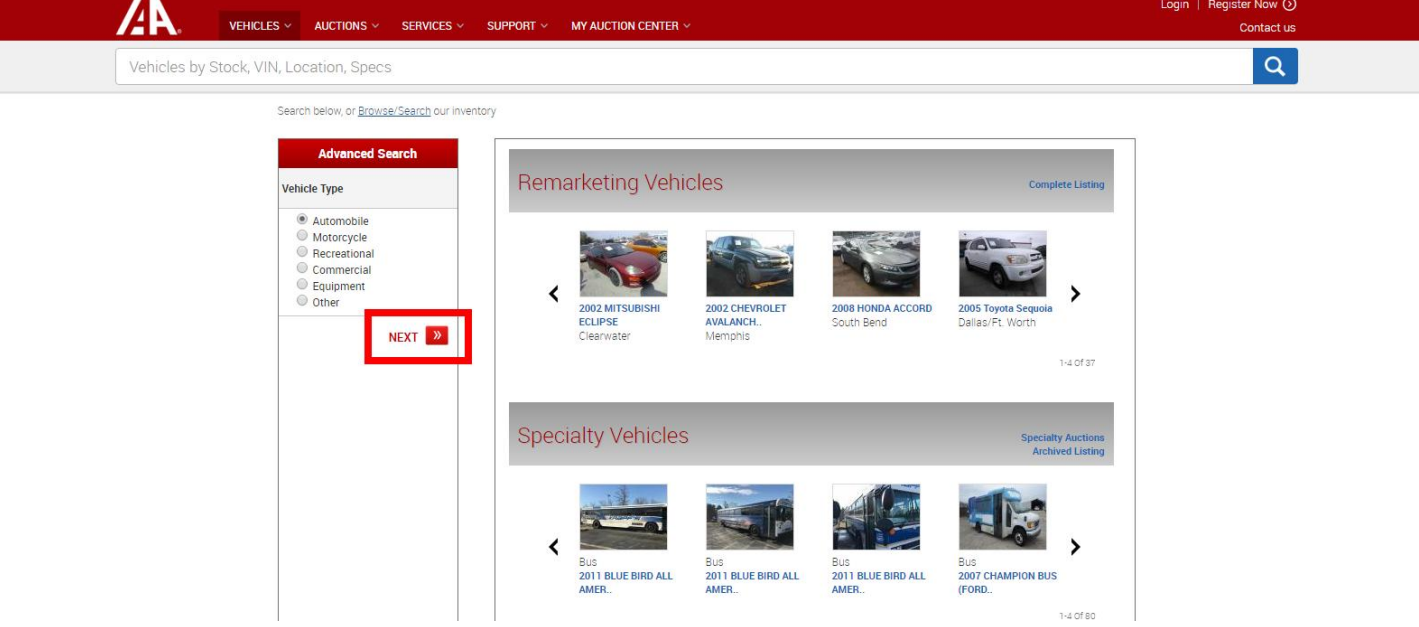

**Քայլ 3.** Make դաշտում ընտրել մեքենայի մակնիշը (օր.՝ BMW), Model դաշտում՝ մեքենայի մոդելը (օր.՝ 325), Year դաշտում՝ տարեթիվը (օր.՝ 2001-2005), Condition դաշտում ընտրել Run & Drive տողը, իսկ Odometer դաշտում՝ մեքենայի ցանկալի վազքը։ Սեղմել Search կոՃակը։

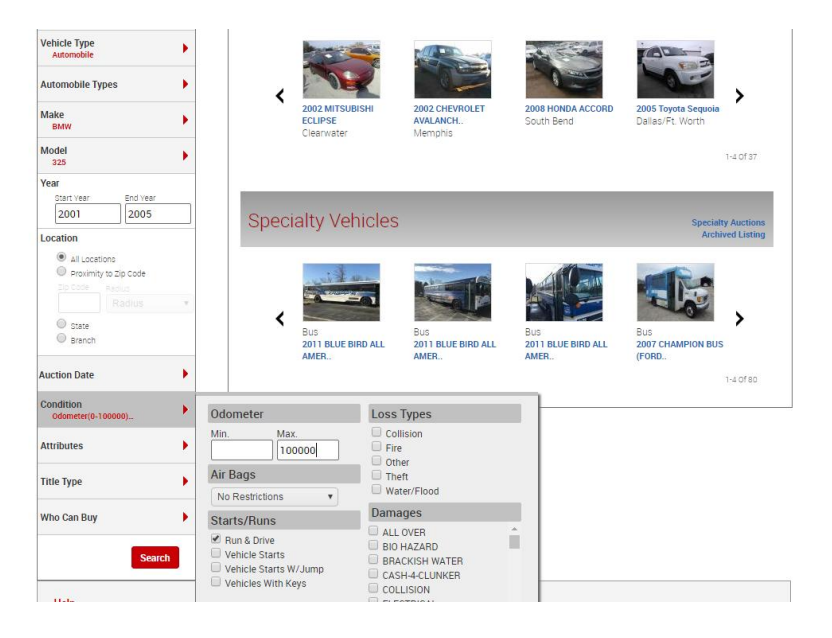

**Քայլ 4.** Առաջարկվող ցուցակում ընտրել Ձեզ դուր եկած մեքենան

**Քայլ 5.** Հղումն ուղարկել <u>vard@globalusa.am</u> էլ.փոստի հասցեինկամ զանգահարել 043734373 համարին<sup>`</sup> նշելով Ձեզ դուր եկած մեքենայի Stock#-ը։

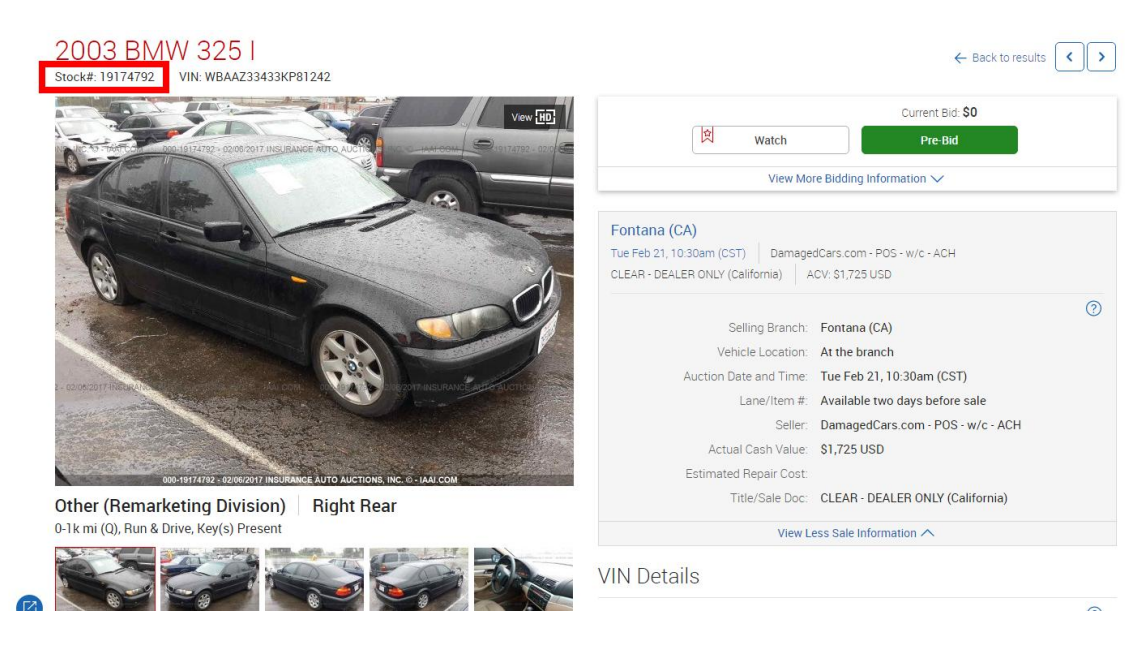

Մուտք գործեք կայք՝ Ձեր նախընտրած մեքենան գտնելու համար <u>iaai.com</u>